# Creating an account on "mes services étudiants"

Step-by-step guide

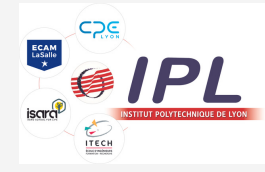

# MesServices .etudiant.gouv.fr

étu

## Go to: https://www.messervices.etudiant.gouv.fr/

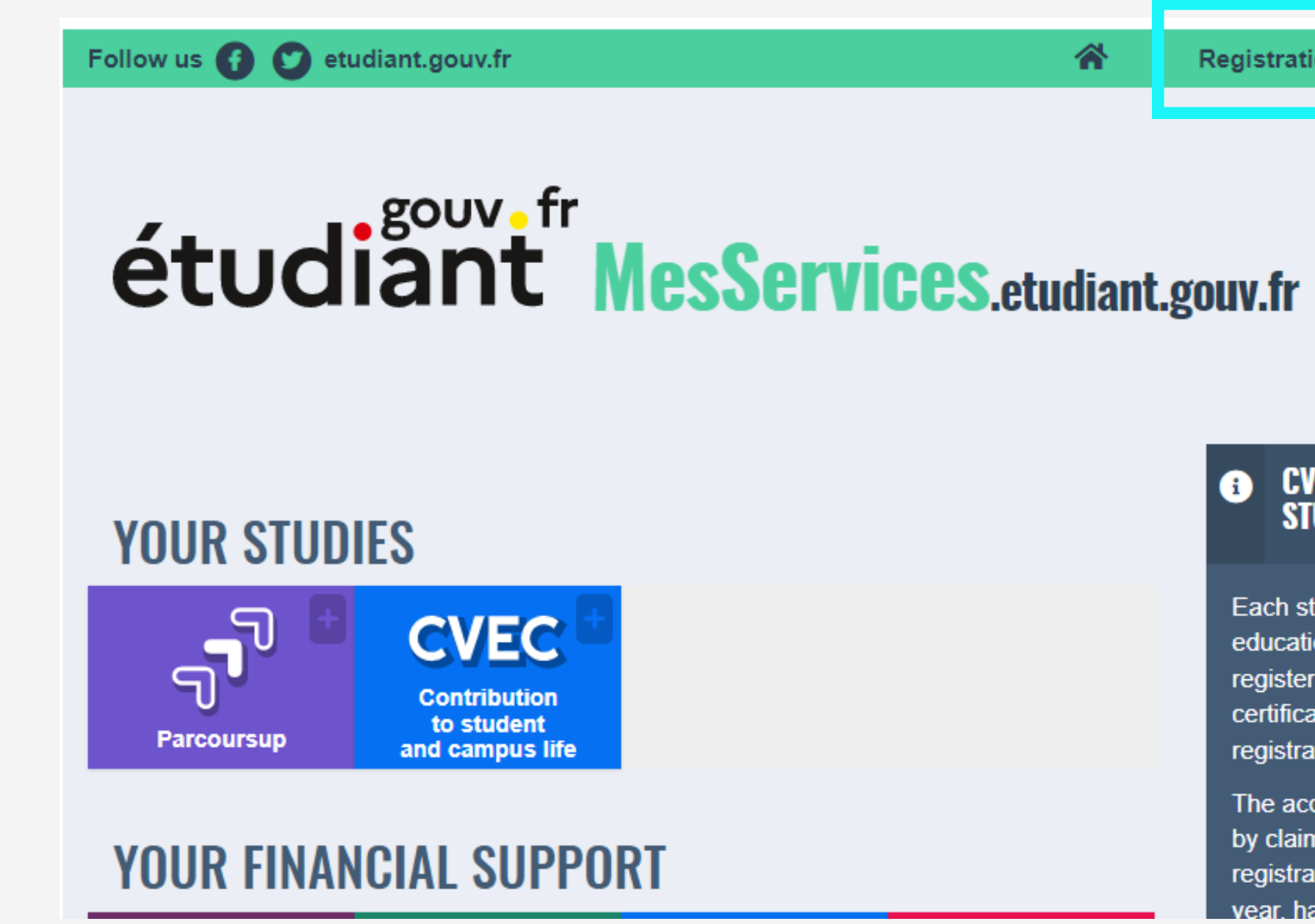

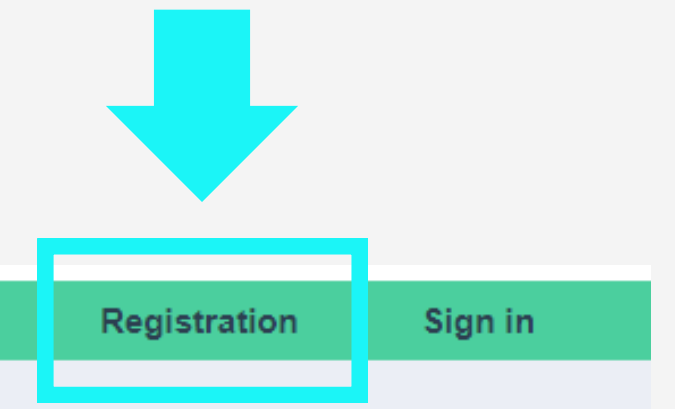

#### CVEC - CONTRIBUTION OF STUDENT LIFE AND CAMP (i)

Each student in initial training in a education institution must pay CV register in his/her institution: the ( certificate will be required to finali registration.

The acquittal procedure, by paym by claiming the right to exemption registrations for the 2022-2023 ac ear, has been possible since M

#### **CREATING A NEW PROFILE - STEP 1**

| La Identity                                   |                                     |                                |                  |                     |       |
|-----------------------------------------------|-------------------------------------|--------------------------------|------------------|---------------------|-------|
| Marital status * Select your marital status   | <pre>Civility *   Select ; \$</pre> | Surname / Birth name           | * Surna          | me / Customary name |       |
| Date of Birth * Day   Month                   | Year \$                             | First given name *             | Second given nam | e Third given name  |       |
| Country of birth *                            | Department of birth                 | h * Place of bi                | rth *            | Select yoι @ Main   | n ema |
| <ul> <li>Country and city of birth</li> </ul> | n must be those existing            | g at the actuel date of birth. |                  | Email a             | ddres |
| Entoraya                                      | lid omail adı                       |                                | ill rocoivo a    | Email a             | ddres |

# Enter a valid email adress as you will receive a validation code later on

### Enter your personal details

### il address (connection and contact)

**s** \* (name@example.com)

s verification \* (name@example.com)

#### National Student Identification

The INE (National Student Identification) or BEA number: It appears on your student card or on the baccalaureate transcript, or on the baccalaureate registration confirmation form.

#### **INE number \***

If you have an INE (National Student Identification) number and this number is not accepted, please check "I don't have an INE number"

If you do not have an INE number (you come from abroad or you are enrolled in an institution not dependent of the National Education), you must provide proof of your registration in French higher education for the current or future academic year or an internship certificate in France.

An email from the Crous stating that you have been offered a temporary stay in a student hall, is accepted as proof.

✓ I don't have an INE number

Depending of your situation, you may not have an INE number. You can only have an INE if you have previously studied in France.

#### You can find your INE number:

- On your Baccalaureat results
- On last year's student registration certificate if your were studying in France.

### If you were not studying in France last year, tick the option I do not have an INE number

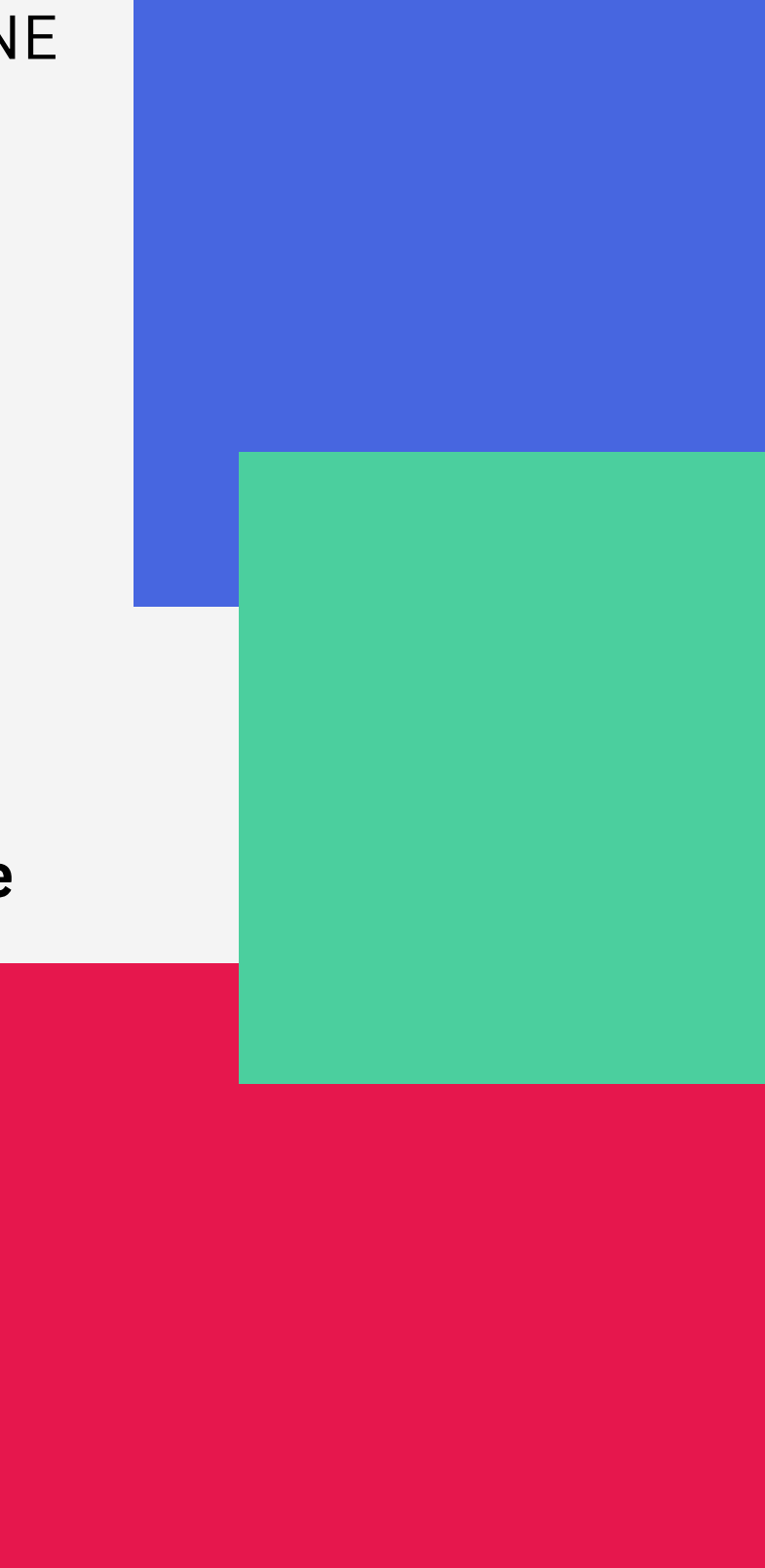

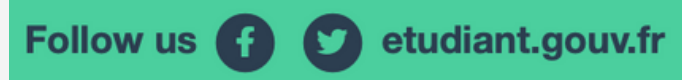

#### Registration Sign in

# étudiant MesServices.etudiant.gouv.fr

The INE recovered is 223120671JH.

Click on the "Next" button to continue the registration.

Cancel

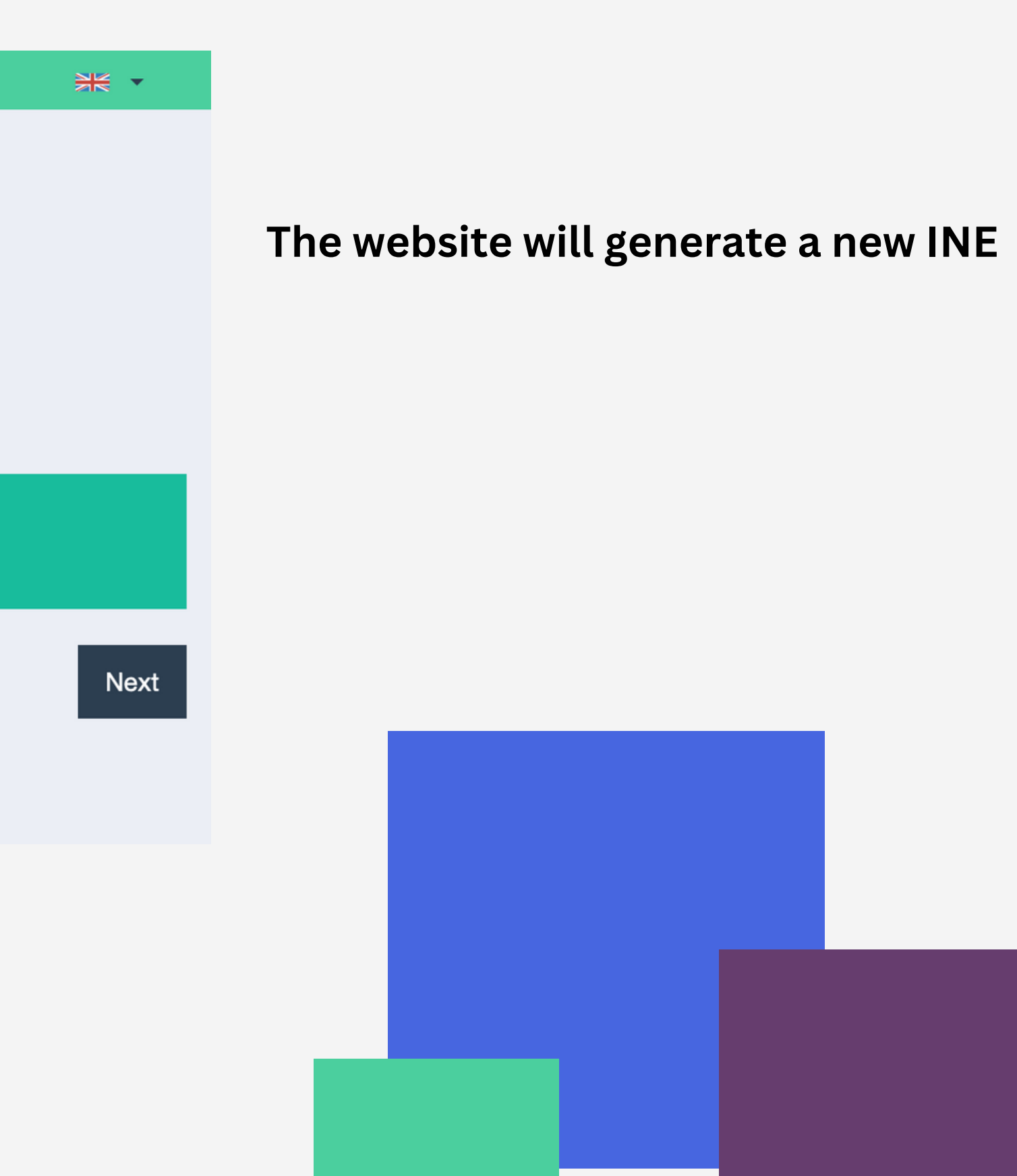

# étudiant MesServices.etudiant.gouv.fr

### You will receive an email from "noreply@messervices.etudiant.gouv.fr" with a verification code (scroll down for english version)

| CREATING A NEW PROFILE - STEP 2                          |                                                                                                    |  |  |  |
|----------------------------------------------------------|----------------------------------------------------------------------------------------------------|--|--|--|
| Main email address verification (connection and contact) |                                                                                                    |  |  |  |
| An address verification code has been emailed to you.    | You have applied for a creation of pr                                                                                                    |  |  |  |
| Verification code *                                      | If you are at the origin of this operation<br>your email address, here is the verific<br>form:                                           |  |  |  |
| Cancel                                                   | IXNEJC                                                                                                    |  |  |  |
|                                                          | NB: if you do not reach the end of<br>you will have to start the registrat<br>verification code is<br>valid only for the current procedu |  |  |  |
|                                                          | Best regards,<br>The team of messervices.etudiant.ge                                                                                     |  |  |  |

rofile on messervices.etudiant.gouv.fr.

on, in order to guarantee the authenticity of ication code to be reported in the registration

f the registration process, tion again from the beginning (the

re).

ouv.fr

#### 📱 Institution

If you do not yet know your institution or if it does not appear in the list, you can leave "Other" as institution. You can modify it later in "My Profile".

#### Academic year: 2022-2023

Not registered to date in an institution

Institution abroad

#### Department

RHONE

T

#### Institution \*

LYON ECAM LA SALLE [FRANCE]

If you enter at least 3 letters in 'Institution', the list of institutions will be filtered.

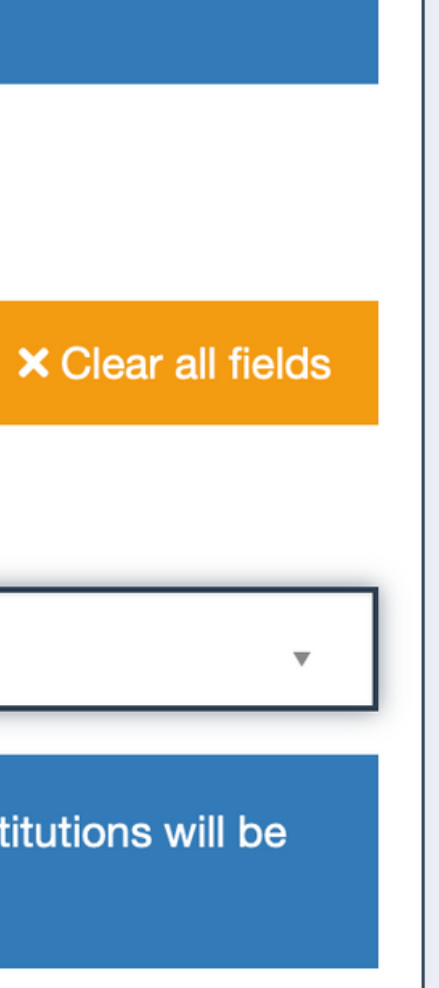

### Choose your institution between:

- CPE Lyon
- Lyon ECAM la salle
- ISARA Lyon
- ITECH Lyon

| Cellphone *                                  | The second second | Family Contacts         |                     |                  |
|----------------------------------------------|-------------------|-------------------------|---------------------|------------------|
| •                                            | code, in the      | Contact 1               | rt 2                |                  |
| I don't have any cellphone number to provide | or passwor        | Civility                | Name                | First name       |
|                                              |                   | Select civility         | <b>+</b>            |                  |
|                                              |                   | Email address (name@exa | mple.com) Cellphone | Phone            |
|                                              |                   |                         | •                   | •                |
|                                              | Address           |                         |                     |                  |
| vide your cell phone number and addr         | Address line 1    |                         |                     |                  |
| i <b>ot</b> mandatory.                       | Address line 2    |                         |                     |                  |
|                                              |                   | Postal code             | City                | Country          |
|                                              |                   |                         |                     | Select a country |
|                                              |                   |                         |                     |                  |

# **STEP 2 - Connexion process**

| étudiant MesServices.etudiant.gouv.fr                     |  |
|-----------------------------------------------------------|--|
| CREATING A NEW PROFILE - STEP 4                           |  |
| Do not close your browser. A verification code has been s |  |

Verification code

Cancel

Your account has been created on messervices.etudiant.gouv.fr with INE number 223120671JH.

You can now sign in with the following credentials:

Username: naima.zarai@ipl.fr

Please follow this link to set your password and complete the registration process

The opening of an MSE account is reserved for students enrolled or that will enroll in a course delivered by a French educational institution. Your account may be deactivated later if the information is not sufficient to justify your status as a student or future student. If necessary, you will receive an information email inviting you to complete the information transmitted.

Best regards,

The team of messervices.etudiant.gouv.fr

Once your account is created, you will receive an email to create a password. Open the email (scroll down for english version) and click on « this link ».

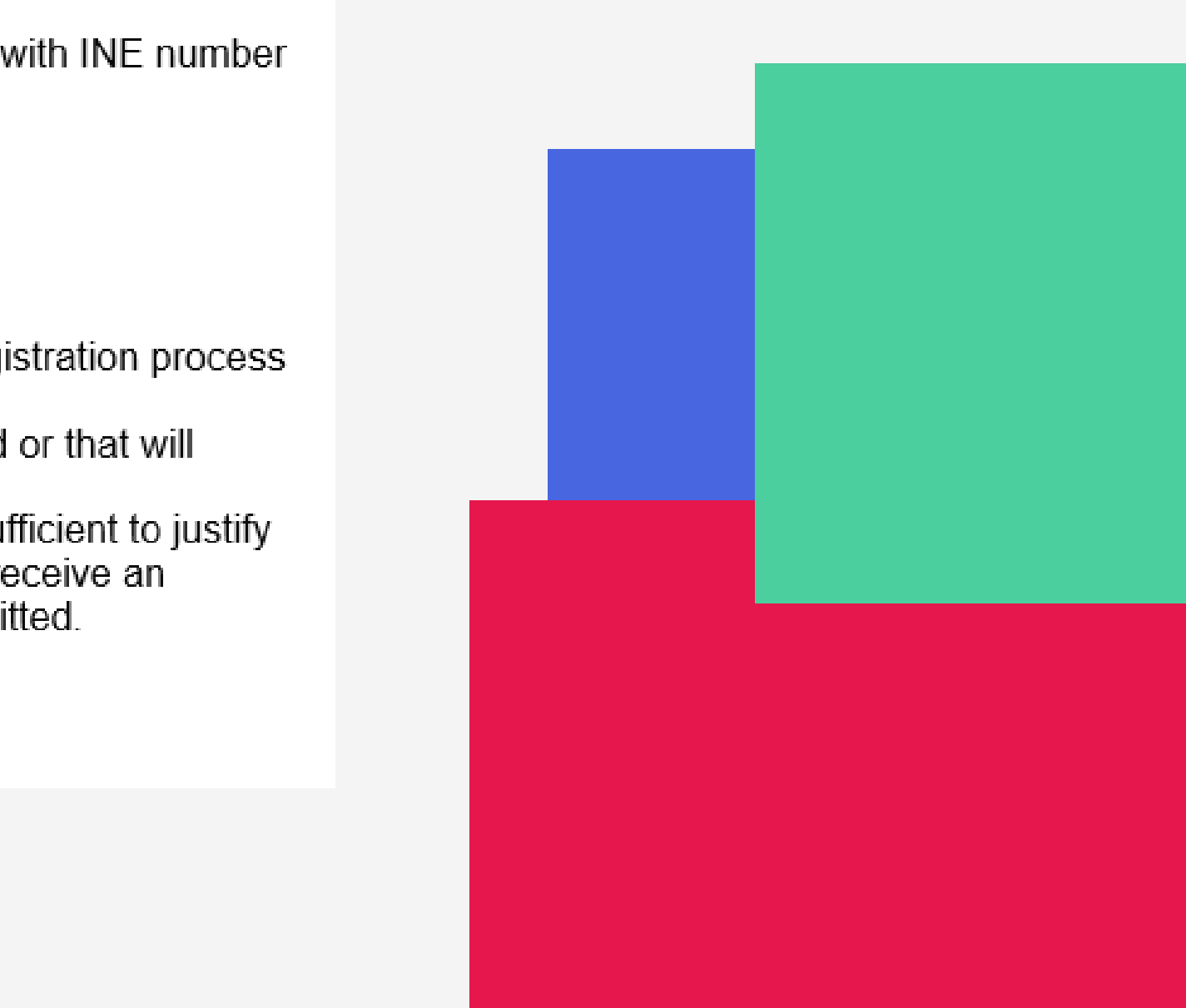

# **STEP 2 - Connexion process**

![](_page_9_Picture_1.jpeg)

Choose a new password

![](_page_9_Picture_4.jpeg)

## **STEP 2 - Connexion process**

# étudiant MesServices.etudiant.gouv.fr

## **YOUR STUDIES**

![](_page_10_Picture_3.jpeg)

# **YOUR FINANCIAL SUPPORT**

#### CVEC -STUDE

Each studen education in register in his certificate wi registration.

The acquitta by claiming t registrations

### You can now access your account

![](_page_10_Picture_9.jpeg)

# If you have any enquiery, please contact :

Naïma ZARAI

Mobility Manager

04.72.41.08.28

naima.zarai@ipl.fr

IPL - 10 place des Archives 69002 LYON

![](_page_11_Picture_6.jpeg)